# National Diabetes Prevention Program (National DPP)

**Enrollment Process for National DPP Program Suppliers** 

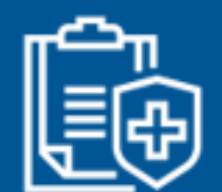

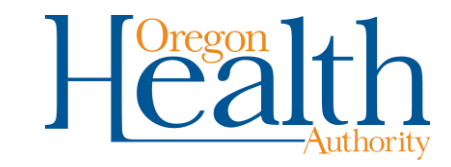

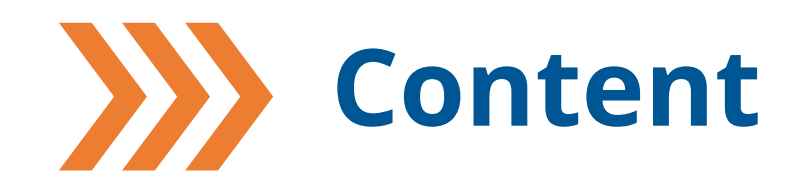

- Process for Coordinated Care Organizations (CCOs) enrolling National DPP program suppliers as a CCO-only provider
  - Kate Wells, OHA National DPP Consultant, Oregon Rural Practicebased Research Network (ORPRN)
- Pending CMS Approval: OHP Fee for Service (FFS) enrollment process
  - Todd Howard, Manager, Provider Enrollment. OHA Health Systems Division

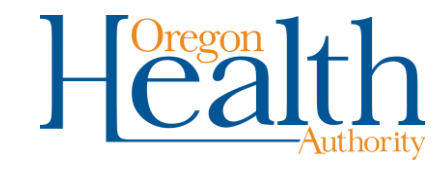

# What is a National DPP Program Supplier?

- Organizations recognized by the CDC for delivery of National DPP according to set evidence-based standards.
- Many are Community-based Organizations (CBOs), implementing National DPP through use of Lifestyle Coaches that do not have a clinical Medicaid enrollment number with OHP.
- For billing purposes, OHP established National DPP Suppliers as Provider Type 63 in 2019 (for suppliers that do not have existing Medicaid enrollment numbers).
  - National DPP suppliers are enrolled as Provider Type 63 at the organizational level, meaning that the CDC-recognized organization is enrolled itself, rather than individual Lifestyle Coaches within the organization.

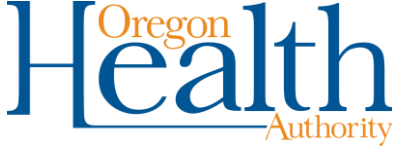

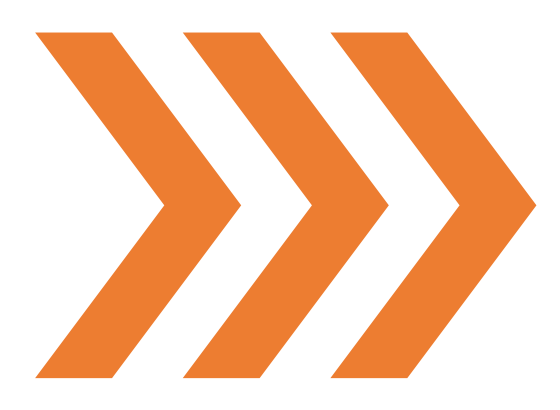

#### Process for CCOs enrolling National DPP program suppliers as a CCO-only provider

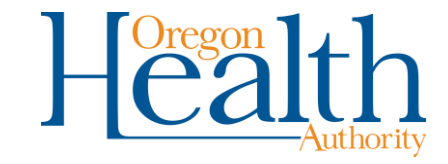

#### **Process for CCOs enrolling National DPP program suppliers as a CCO-only provider**

Step One - Forms: CCO sends Form 3108 and relevant additional forms\*\* to the National DPP provider to fill out and send back. CCO uses the form to submit the Application Tracking Number (ATN) via the web portal\*

CDC-recognized National DPP organizations that do NOT have a clinical provider with a Medicaid enrollment number to bill under as a rendering provider are enrolled as **Provider Type 63**. Specialty codes include:

- 1. 497 for In-person and Distance Learning programs
- 2. 498 for Online programs

\* The CDC-recognized National DPP organization will need to have an NPI number. If they do not, they can <u>apply online</u> at the National Plan and Provider Enumeration System (NPPES) website.

\* All encounter-only applications are entered via the web portal. Only CCOs can submit form 3108.

\* \* If the National DPP provider is an individual, PEA form 3975 will also need to be submitted. If the National DPP provider is an organization, both PEA form 3975 and Ownership Disclosure form 3974 must also be submitted.

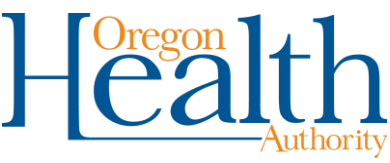

#### CCO provider enrollment request form 3108

| HEA   | Authority<br>TH SYSTEMS DIVISION For Managed Care Plan<br>Coordinated Care Organization (CO                                                                                                    | and<br>CO) Providers |
|-------|----------------------------------------------------------------------------------------------------|----------------------|
| Clain | ms and Encounter Data                                                                                                    |                      |
| Con   | ntracted Managed Care Plans and CCOs must use this form to enroll th                                                                                                    | ieir providers.      |
|       | FFS organizations must enroll their non-payable providers using the OH                                                                                                    | <u>IP 3113</u> .     |
|       | Fields marked with an asterisk (*) are required if applicable.                                                                                                    |                      |
| Req   | juest information                                                                                                    |                      |
| 1.    | Name of the Plan requesting enrollment*:                                                                                                    |                      |
| 2.    | Contact name for this request*:                                                                                                    |                      |
| 3.    | Contact phone number*:                                                                                                    |                      |
| 4.    | Name of Encounter Data Liaison assigned to Plan*:                                                                                                    |                      |
| 5.    | Effective date requested for this enrollment*:////<br>If this date is more than 6 months earlier than the date the Division rece<br>request, your liaison will contact you for additional information. | ives the             |
| 6.    | Is this enrollment for an (select one) CO                                                                                                    | ] Organization       |
| Indi  | ividual provider information                                                                                                    |                      |
| 1.    | Provider's name*:                                                                                                    |                      |
| 2.    | Date of birth*: / /                                                                                                    |                      |
| 3.    | Social Security number*:                                                                                                    |                      |
| Ora   | anization information                                                                                                    |                      |
| 1.    | Business name*:                                                                                                    |                      |
| 2.    | Federal Employer Identification Number (FEIN)*:                                                                                                    |                      |
| 3.    | Organization type*: Check the entity type that best describes the structure<br>enrolling provider entity, agency, facility or organization. <i>Check only on</i>                                       | e of the<br>e box.   |
|       | For-profit corporation Non-profit corporation Partnersh                                                                                                    | ıip                  |
|       | Government-owned Sole proprietorship Tribal-ov                                                                                                    | wned                 |
|       | LLC PC                                                                                                    |                      |
| Enr   | ollment information                                                                                                    |                      |
| 1.    | License/certification information*:                                                                                                    |                      |
|       | License number: Licensing board: State of iss                                                                                                    | sue:                 |
|       | Effective date: Expiration date:                                                                                                    |                      |

| -  | NPI (as registered with NPPES)*:                                         |                                           |  |  |  |  |  |
|----|--------------------------------------------------------------------------|-------------------------------------------|--|--|--|--|--|
| 3. | Taxonomy codes: If entering more than                                    | one code, list the primary first.         |  |  |  |  |  |
|    | Primary*:                                                                | Description:                              |  |  |  |  |  |
|    | Secondary:                                                               | Description:                              |  |  |  |  |  |
|    | Other:                                                                   | Description:                              |  |  |  |  |  |
| 4. | Provider type*. Using the list on page 3,                                | enter the provider type for this request: |  |  |  |  |  |
| 5. | Provider specialty (if applicable):                                      |                                           |  |  |  |  |  |
| 6. | Service location* - Address must be a ph                                 | ysical street address (not a PO Box).     |  |  |  |  |  |
|    | Physical address (include Room/Suite):                                   | City, state, ZIP+4 code:                  |  |  |  |  |  |
|    | County:                                                                  | Business phone (include area code)        |  |  |  |  |  |
| 7. | Mailing address (if different from service location):                    |                                           |  |  |  |  |  |
|    | Street or PO Box (include room/suite):                                   | City, state, ZIP+4 code:                  |  |  |  |  |  |
| 3. | For active Medicare providers, please provide the following information: |                                           |  |  |  |  |  |
|    | Medicare Provider ID*:                                                   |                                           |  |  |  |  |  |
|    | Effective date*:                                                         | Expiration date:                          |  |  |  |  |  |
| 9. | For active Medicaid providers, please pr                                 | ovide the following information:          |  |  |  |  |  |
|    | Medicaid Provider ID*:                                                   | State of issue*:                          |  |  |  |  |  |
|    | Effective date*:                                                         | Expiration date:                          |  |  |  |  |  |

aged Care Plan/CCO Provider Enrollment Request OHP 3108 (Rev. 12/19)

Page 2 of 3

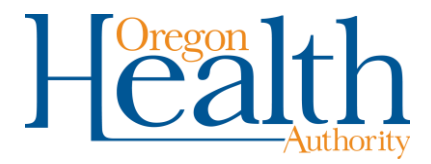

#### **Provider Enrollment Agreement (PEA) form 3975 and the Ownership Disclosure form 3974**

- If the National DPP supplier is an individual, PEA form 3975 will need to be submitted
- If the National DPP supplier is an organization, PEA Form 3975 and Ownership Disclosure form 3974 must be submitted

| MEDICAID DIVISION<br>Provider Enrollment Unit<br>Print Save<br>Dregon Medicaid<br>(Oregon Health Plan)<br>Provider Enrollment Agree<br>The Oregon Health Authority (OHA) administers Oregon's medica<br>individuals eligible for Medicaid, the Children's Health Insurance F<br>funded medical programs, called the Oregon Health Plan (OHP).<br>CFR 455 Subpart E, OHA is required to enroll eligible providers in<br>pursuant to Oregon Administrative Rule 943-120 and 410-120, as<br>services to OHP members.<br>All providers including non-payable (non-billing), payable (billing),<br>fill out and sign this Agreement and all other required documents i                                                                                                    | Authority<br>Reset                                                        | HEALTH SYS<br>Provider Enro<br>Print<br>Provider<br>All pages o<br>Please check | STEMS DIVISION<br>Illment Unit<br>Save<br>r Disclosure State<br>Transaction<br>of this form must be retr<br>previous form rece<br>st the box that explains t | Oregon N<br>(Oregon He<br>ement of (<br>ns and Cr<br>urned even i<br>lived for this<br>he reason for | Medicaid<br>ealth Plan)<br>Ownership and<br>riminal Convic<br>f pages are blank.<br>enrolled / enrollin<br>or disclosure: | Heealth<br>Authority<br>Reset |
|----------------------------------------------------------------------------------------------------|---------------------------------------------------------------------------|---------------------------------------------------------------------------------|----------------------------------------------------------------------------------------------------|----------------------------------------------------------------------------------------------------|----------------------------------------------------------------------------------------------------|-------------------------------|
| from OHA. An OHP provider number must be issued before a clai                                                                                                    | m or encounter for delivered health                                       | New Enro                                                                        | ollment                                                                                                    | Re-enr                                                                                               | rollment                                                                                                    | Revalidation                  |
| The type of providers enrolled by OHA are defined in OAR 410-12 managed care entities (MCEs) and other providers who order, references of the second second | 20-1260 and include billing agents,<br>er or prescribe services or goods. | Change ir<br>Removal                                                            | 1 ownership<br>of owner or managing em<br>of director or officer <i>if org</i>                                                                               | Chang<br>pployee see p<br>panized as a d                                                             | e in managing empl<br>page 12<br>corporation see pag                                                                      | oyee<br>12                    |
|                                                                                                    |                                                                           | Organization                                                                    | Information (disclosing                                                                                                    | g entity)                                                                                            |                                                                                                    |                               |
| Provider name                                                                                                    | National Provider Identifier (NPI)                                        | Organization                                                                    | legal name:                                                                                                    |                                                                                                    |                                                                                                    |                               |
| Scope of Agreement<br>This Provider Enrollment Agreement sets forth the rights, respons                                                                                                    | ibilities, terms and conditions                                           | Doing Busine                                                                    | ess As (DBA) name <i>(if ap</i>                                                                                                    | plicable):                                                                                           | Federal Employer lo<br>(## - #######):                                                                                    | dentification Number (EIN)    |
| governing provider participation in the Oregon Medicaid program.<br>provision of health care services or items to OHP clients is a volum                                                                                                    | Per OAR 410-120-1260(17), the<br>ntary action on the part of the          | National Prov                                                                   | vider Identifier (NPI):                                                                                                    |                                                                                                    | Existing Medicaid P                                                                                                    | rovider ID (MCD) (if known):  |
| To be eligible for enrollment, a provider must:                                                                                                    | eking service.                                                            | Business add                                                                    | dress (not mailing)                                                                                                    |                                                                                                    |                                                                                                    |                               |
| A. Complete and submit an Enrollment Application                                                                                                    |                                                                           | Street:                                                                         |                                                                                                    |                                                                                                    | State                                                                                                    | Zip                           |
| B. Agree to and sign this Provider Enrollment Agreement (Agr<br>C. Complete, sign and submit a Medicaid Provider Disclosure                                                                                                    | eement)                                                                   | City:                                                                           |                                                                                                    |                                                                                                    | State:                                                                                                    | Zip:                          |
| billing providers only)                                                                                                    | statement (organizations and                                              | Business typ                                                                    | e (check one)                                                                                                    |                                                                                                    |                                                                                                    |                               |
| Provider Enrollment Agreement                                                                                                    | 200-246151 OHA 3975 (01/2024)                                             | Corporatio                                                                      | on<br>ent-owned                                                                                                    | Limited                                                                                              | d Partnership<br>r-profit                                                                                                 | Tribally owned                |
|                                                                                                    | Page 1 of 10                                                              | Limited Li                                                                      | ability Corporation (LLC)                                                                                                    | Partne                                                                                               | rship                                                                                                    | Other: (enter below)          |
|                                                                                                    |                                                                           | Limited Li                                                                      | ability Partnership (LLP)                                                                                                    | Profest                                                                                              | sional Corporation                                                                                                    |                               |
|                                                                                                    |                                                                           | Is the disclosin<br>If yes, complete                                            | ng entity organized as a c<br>te Section II, Question 2                                                                                                    | corporation?  <br>and 3 are als                                                                      | Yes No<br>so required.                                                                                                    |                               |
|                                                                                                    |                                                                           | Provider Discl                                                                  | osure Statement                                                                                                    |                                                                                                    | 200-438                                                                                                    | 416 OHA 3974 (Rev. 01/2024    |

Page 1 of 15

#### **Process for enrolling National DPP program suppliers**

**Step Two:** CCO contracts with National DPP supplier, ensuring that the supplier:

- Meets CMS network provider selection policies and procedures consistent with 42 CFR requirements in §438.12 to not discriminate against providers who serve high-risk populations, and
- Are not CMS excluded per 42 CFR §438.214.

#### **CONSIDERATIONS FOR CCOs**

- CDC-recognized National DPP organizations and/or
  Umbrella Hub Organizations (UHO) do not need to be
  credentialed in the same manner as a clinical provider.
  Rather, CCOs can develop ancillary contracts, inclusive
  of criteria based on the CDC's Diabetes Prevention
  Recognition Program Standards (DPRP).
- Working with UHOs could streamline the development of a network of CDC-recognized organizations since one contract negotiation could bring multiple subsidiaries into the CCO's network.

Source: <u>National Diabetes Prevention</u> Program Coverage Toolkit

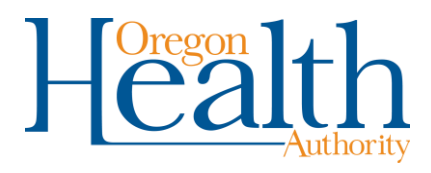

## **Medicare enrollment**

CMS has designated National DPP providers as as "high" categorical risk and as such, these providers must enroll with Medicare. During this process, Medicare will perform "limited" and "moderate" screening:

- Requires the submission of a set of fingerprints for a national background check from all individuals who maintain a 5 percent or greater direct or indirect ownership interest in the provider or supplier; and
- Conducts a fingerprint-based criminal history record check of the Federal Bureau of Investigation's Integrated Automated Fingerprint Identification System on all individuals who maintain a 5 percent or greater direct or indirect ownership interest in the provider or supplier.

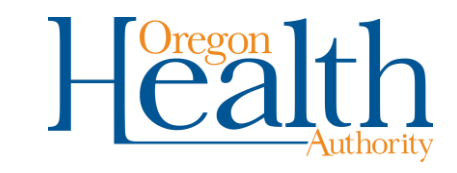

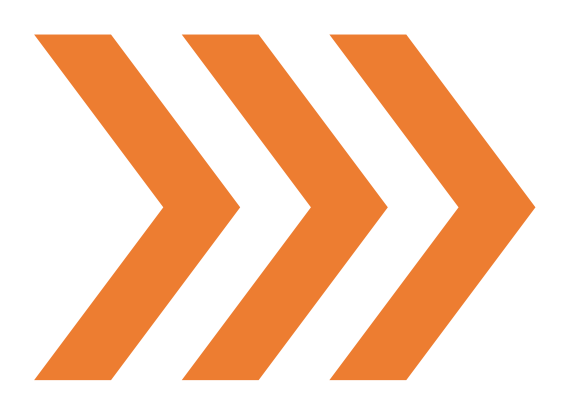

#### OHP Fee for Service (FFS) Enrollment Process (contingent on CMS State Plan Amendment (SPA) approval)

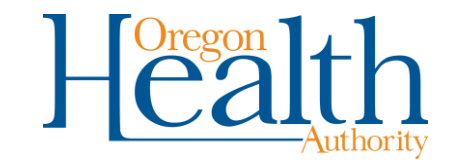

## National DPP State Plan Amendment (SPA)

- In June of 2024, OHA submitted a SPA to the Centers for Medicare & Medicaid Services (CMS) to add a National DPP section to the Medicaid State Plan.
- This SPA incorporates Oregon Medicaid coverage of National DPP as its own program rather than a benefit available through multiple state plan areas.
- This amendment will allow National DPP organizations to enroll as Provider Type 63 directly with the OHA, to serve Fee-for-service (FFS) members.
- PLEASE NOTE: CMS approval of the SPA is still pending as of this recording. While approval is anticipated by September 2024, National DPP organizations should contact OHA to confirm before proceeding with the application process.

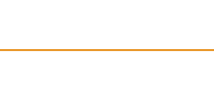

# **Online Enrollment for FFS**

For step-by-step instructions for using the MMIS Provider Enrollment, reference the MMIS Provider Web Portal Provider Enrollment Guide.

https://www.oregon.gov/oha/HSD/OHP/Tools/Provider-Enrollment-Guide.pdf

Complete and save the <u>enrollment forms</u> to your computer or desktop. OHA 3972, OHA 3974, OHA 3975

To access the MMIS Provider Enrollment form submission tool, utilize the link below.

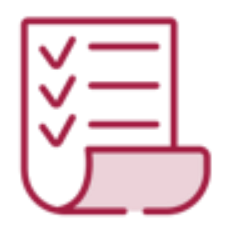

https://www.or-medicaid.gov/

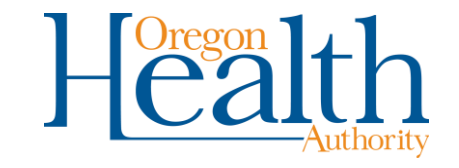

#### Step 1: Go to MMIS Provider Enrollment Application

To use the provider portal to submit applications, **do not** log into your current provider portal. Go to <u>https://www.or-medicaid.gov</u>. Click **Provider** then **Enrollment**.

| me Contact Us Directory Search Clients Account                                                                                                    | Providers                                                                                                 |                                                                                                    |     |
|----------------------------------------------------------------------------------------------------|----------------------------------------------------------------------------------------------------|----------------------------------------------------------------------------------------------------|-----|
| home site settings validate npi                                                                                                    | Demographic Maintenance<br>Drug Search                                                                    |                                                                                                    |     |
|                                                                                                    | Enrollment                                                                                                |                                                                                                    |     |
| Security Information<br>Warning: Use of this network is restricted to a<br>security policies. User activity may be monitor<br>monitoring and/or recording. BE ADVISED: if p<br>information, may be provided to law enforcem<br>Call Provider Services at (800) 336-6016 for p | Enrollment Trackin<br>Search<br>Links<br>Benefits and HSC Inquiry<br>EHR Incentive<br>Client PMPM History | ent<br>Ist comply with Oregon Health Authority privacy and<br>using this network expressly consents to such<br>etected, these records, along with certain personal<br>t problems while using this site. | ? 🖈 |
| Report security and privacy incidents to the DH                                                                                                    | Client PMPM Attestation                                                                                   | y and Privacy Office at (503) 945-6812.                                                                                                    |     |
|                                                                                                    | 835 Signup                                                                                                |                                                                                                    |     |

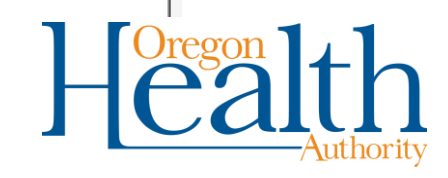

## **Step 2: Instructions Page**

To start the Provider Enrollment process, please read the Instructions and then click **Next** at the bottom of the page.

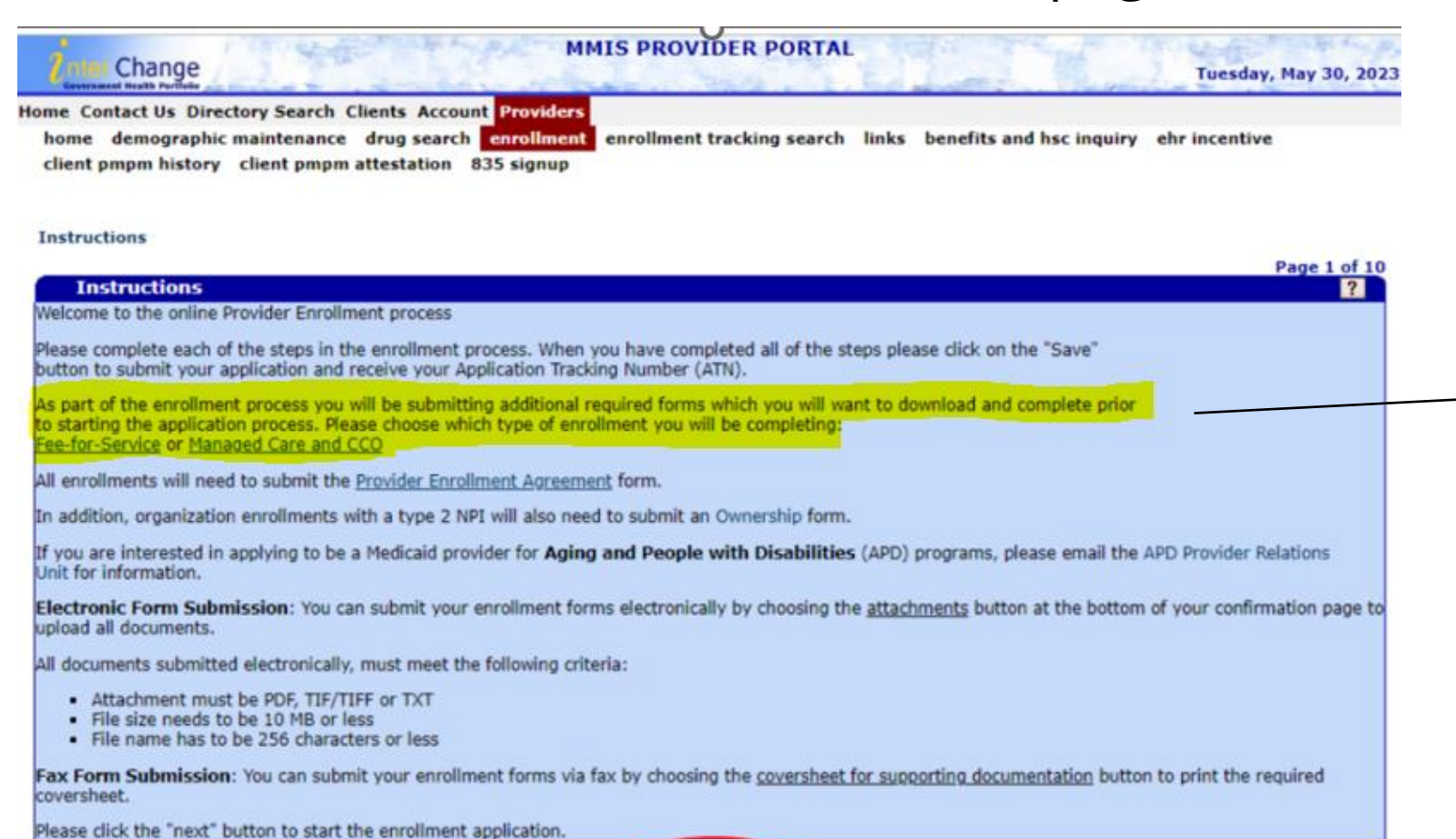

As part of the enrollment process you will be submitting additional required forms which you will want to download and complete prior to starting the application process.

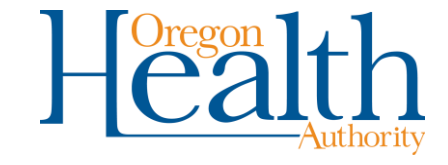

# **Step 3: Provider Type and Specialty**

Provider Type is the value that indicates the type of health care provider. This includes individuals, facilities and vendors.

• Enter <u>Provider Type 63</u> in the field.

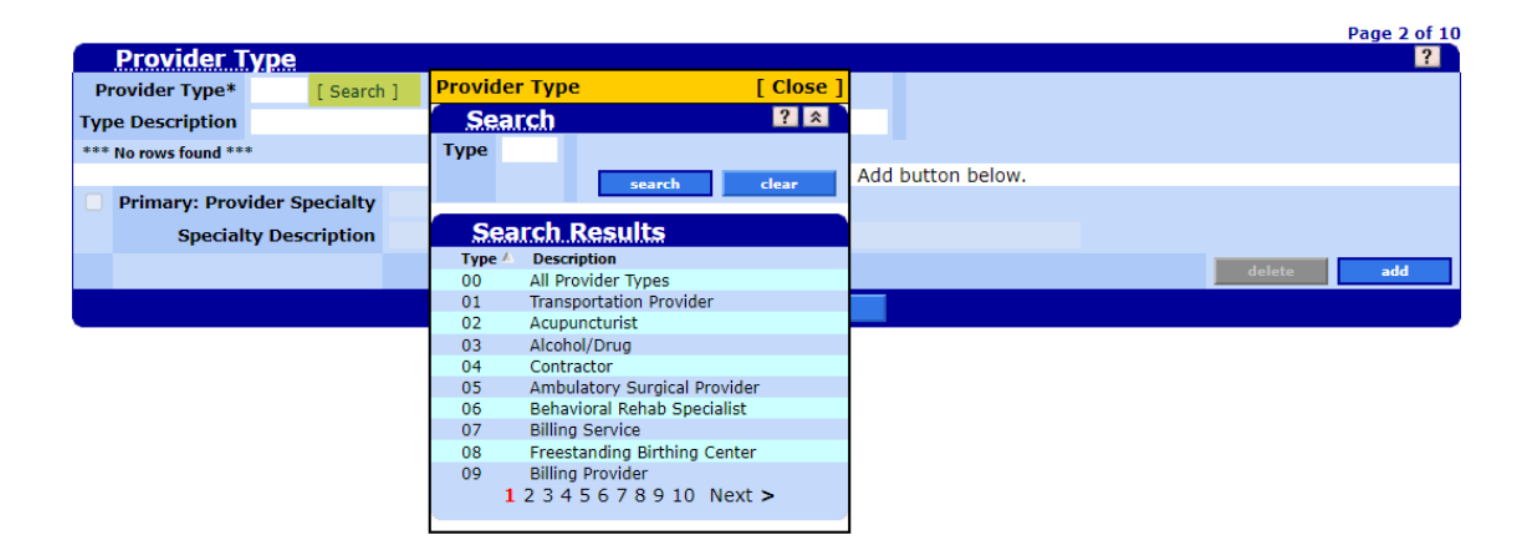

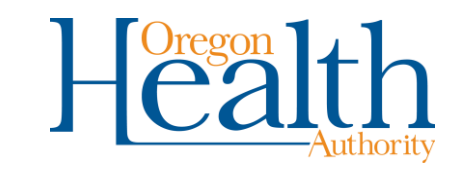

# Step 3: Provider Type and Specialty cont'd.

Once you have chosen Provider Type 63, click add to choose your primary specialty code. This is the value that indicates the specific area that the provider specializes in. For this field, you must use the search function to find the specialty. Specialty codes for National DPP are **497 for In-person or distance learning and 498 for online programs.** 

- The search results list the specialty codes allowed for your provider type.
- Page through the results to find your specialty, then click the row for your specialty code to choose it.
- In the Primary: Provider Specialty Search, you may alphabetize the search by clicking "Specialty Description" under Search Results.

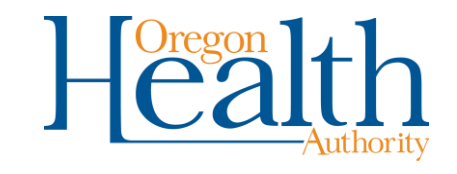

#### Instructions > **Provider Type**

|     |               |                      |                    |                      |                                                    |               | Page 2 of 10 |
|-----|---------------|----------------------|--------------------|----------------------|----------------------------------------------------|---------------|--------------|
|     | Provider 1    | уре                  |                    |                      |                                                    |               | ?            |
| Pr  | ovider Type*  | 34 [Search]          |                    |                      |                                                    |               |              |
| Тур | e Description | Physician            |                    |                      |                                                    |               |              |
|     | Primary 🔺 Pre | ovider Specialty Spe | cialty Description |                      |                                                    |               |              |
| Α   |               |                      |                    |                      |                                                    |               |              |
|     |               |                      |                    | Type data            | below for new record.                              |               |              |
|     | Primary: Prov | vider Specialty*     | [ Search           | 1]                   |                                                    |               |              |
|     | Specia        | alty Description     | Pr                 | imary: Provider      | Specialty                                          | [ Close ]     |              |
|     |               |                      |                    | Search Res           | ults                                               |               | add          |
|     |               |                      |                    | Provider Specialty 🔺 | Specialty Description                              | Provider Type |              |
|     |               |                      |                    | 060                  | CPC+ Lump Sum Adjustment - Higher Claims Payment % | 34            |              |
|     |               |                      |                    | 061                  | CPC+ Lump Sum Adjustment - Lower Claims Payment %  | 34            |              |
|     |               |                      |                    | 108                  | Encounter Only                                     | 34            |              |
|     |               |                      |                    | 115                  | Oral Surgeon                                       | 34            |              |
|     |               |                      |                    | 124                  | Maternal Fetal Medicine                            | 34            |              |
|     |               |                      |                    | 216                  | Sports Medicine                                    | 34            |              |
|     |               |                      |                    | 217                  | Female Pelvic Medicine & Reconstructive Surgery    | 34            |              |
|     |               |                      |                    | 218                  | Radiation Oncology                                 | 34            |              |
|     |               |                      |                    | 219                  | Neonatal-Perinatal                                 | 34            |              |
|     |               |                      |                    | 220                  | Allergist                                          | 34            |              |
|     |               |                      |                    |                      | 1 2 3 4 5 6 7 8 9 10 Next >                        |               |              |
|     |               |                      |                    |                      |                                                    |               |              |

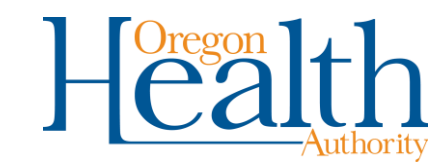

# Step 3: Provider Type and Specialty cont'd.

Be sure to check the box next to Primary: Provider Specialty before moving onto the next page. Select **Next** to continue.

|           |                            |                    |           |            |                 |              |     |  |        | Page 2 of 10 |
|-----------|----------------------------|--------------------|-----------|------------|-----------------|--------------|-----|--|--------|--------------|
| <u>Pr</u> | ovider T                   | уре                |           |            |                 |              |     |  |        | ?            |
| Provi     | Provider Type* 34 [Search] |                    |           |            |                 |              |     |  |        |              |
| Type D    | pe Description Physician   |                    |           |            |                 |              |     |  |        |              |
| Pi        | rimary 🔺 🛛 Pro             | wider Specialty Sp | ecialty [ | escription |                 |              |     |  |        |              |
| A Ye      | es 11                      | 5 Or               | al Surg   | eon        |                 |              |     |  |        |              |
|           |                            |                    |           |            | Type data below | for new reco | rd. |  |        |              |
| 🔽 Pri     | imary: Prov                | ider Specialty*    | 115       | [Search]   |                 |              |     |  |        |              |
|           | Specia                     | alty Description   | Oral      | Surgeon    |                 |              |     |  |        |              |
|           |                            |                    |           |            |                 | $\frown$     |     |  | delete | add          |
|           |                            |                    |           |            | previous        | next         |     |  |        |              |
|           |                            |                    |           |            |                 |              |     |  |        |              |

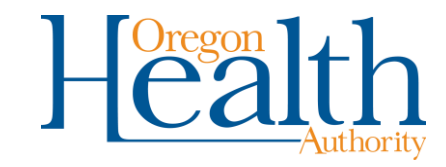

Instructions > Provider Type

#### **Step 4: Base Information**

#### Fill in the Base Information data.

Instructions > Provider Type > Base Information

|                          |        |          |            | Page 3 of 1                   |
|--------------------------|--------|----------|------------|-------------------------------|
| Base Infor               | mation |          |            | ?                             |
| Application Type*        |        | ~        | Name Type* | Business Name O Personal Name |
| Application NPI          |        |          | Name*      |                               |
| License                  |        |          | Address 1* |                               |
| License State            | ~      |          | Address 2  |                               |
| License Type             |        | ~        | City*      |                               |
| License<br>Certification |        |          | State*     | ×                             |
| License                  |        |          | 7:0*       |                               |
| End                      |        |          | Zip        |                               |
|                          |        |          | Phone*     |                               |
|                          |        |          | Contact    |                               |
| UPIN                     |        |          | Gender     | N/A 🗸                         |
| Ownership                | No 🛩   |          |            |                               |
| Birthdate*               |        |          |            |                               |
| SSN*                     | 1      |          |            |                               |
|                          |        | previous | next       |                               |
|                          |        |          |            |                               |

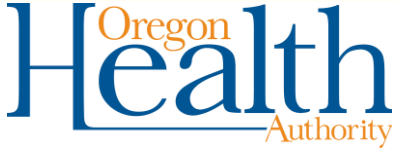

## Step 4: Base Information cont'd.

#### Instructions > Provider Type > Base Information

| Base Infor        | nation   |       |
|-------------------|----------|-------|
| Application Type* | ✓        |       |
| Application NPI   |          |       |
| License           |          |       |
| License State     | <b>v</b> |       |
| License Type      |          | ~     |
| License           |          |       |
| License           |          |       |
| Certification     |          |       |
| End               |          |       |
|                   |          |       |
| UPIN              |          |       |
| Ownership         | No 🗸     |       |
| Birthdate*        |          |       |
| SSN*              |          |       |
|                   | pres     | vious |

Application Type: It is extremely important to select the correct application type for the application go into the correct queue for processing. Please review the selections below.

- To enroll an organization, select their organization type or Professional.
- **Provider Update**: Choose this option to update information for an actively enrolled individual or oreganization.
- **Revalidation**: Choose this option only when asked to complete a revalidation by Oregon Health Authority.

Birthdate and SSN:

• If application is for an **organization**, use 01/01/1900 for the birthdate and nine zeros ("00000000") for the SSN.

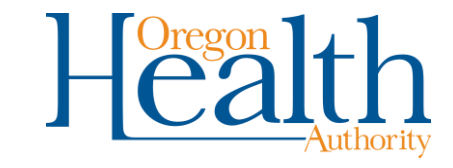

### Step 4: Base Information cont'd.

Name Type: Business Name is the default. Only use this if the application is for an **organization**.

Address Field: If you receive an error about address standardization, you may change the address to the Provider Enrollment's address of:

500 Summer St NE Salem, OR 97301

Provider Enrollment will then change the address when they process your application.

Click **next** when complete.

|            |                               | Page 3 of 10 |
|------------|-------------------------------|--------------|
|            |                               | ?            |
| Name Type* | Business Name O Personal Name |              |
| Name*      |                               |              |
| Address 1* |                               |              |
| Address 2  |                               |              |
| City*      |                               |              |
| State*     | ✓                             |              |
|            |                               |              |
| Zip*       |                               |              |
| Phone*     |                               |              |
| Contact    |                               |              |
| Gender     | N/A 👻                         |              |
|            |                               |              |
|            |                               |              |
|            |                               |              |
| next       |                               |              |

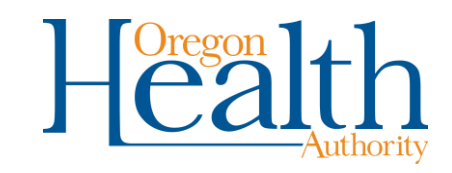

## **Step 5: Service Location**

Use the dropdown boxes to choose your County and Organization Code.

Click **next** when complete.

Instructions > Provider Type > Base Information Service Location

| Service Locati     | <b>9.0</b> |          |      | ? |
|--------------------|------------|----------|------|---|
| County*            | ~          |          |      |   |
| Organization Code* | `          | •        |      |   |
|                    |            | previous | next |   |

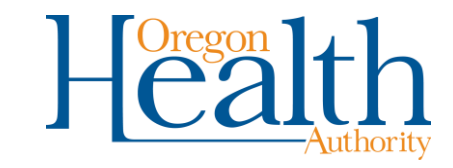

#### Step 6: Taxonomy

This information is *not required for this application submission*. Taxonomy information completed on the form will applied.

To <u>skip</u> this step, simply click **next**.

Instructions > Provider Type > Base Information Service Location > Taxonomy

|     |                      |                                                         | Page 5 o     | f 10 |
|-----|----------------------|---------------------------------------------------------|--------------|------|
|     | Taxonomy             |                                                         |              | 2    |
| *** | No rows found ***    |                                                         |              |      |
|     |                      | Select row above to update -or- click Add button below. |              |      |
|     | Primary: Taxonomy    |                                                         |              |      |
|     | Taxonomy Description |                                                         |              |      |
|     |                      |                                                         | delete add   |      |
|     |                      | previous next                                           |              |      |
|     |                      |                                                         |              |      |
|     |                      |                                                         | U Oregon 1+h |      |
| _   |                      |                                                         |              |      |

-Authority

#### Step 7: Tax ID

Enter the Federal Employer Identification Number (FEIN), then click **next**.

| Instructions > Pro<br>Service Location > | vider Type<br>Taxonomy | > Base<br>> Tax | Information<br>ID |
|------------------------------------------|------------------------|-----------------|-------------------|
|                                          |                        |                 | Page 6 of 10      |
| Tax ID                                   |                        |                 | ?                 |
| IRS Tax Type*                            | ~                      |                 |                   |
| IRS Tax ID*                              |                        |                 |                   |
|                                          |                        |                 | previous next     |

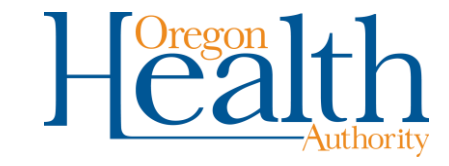

#### **Step 8: Address**

You do not need to make changes to this page. Provider Enrollment will update the provider's enrollment record using information in the form(s) submitted at the end of the application.

To skip this page, click **next**.

|       |                  |                   |               |                  |                     |                  |       |                   |                  |   |            | Page 7 of |
|-------|------------------|-------------------|---------------|------------------|---------------------|------------------|-------|-------------------|------------------|---|------------|-----------|
| A     | Idresses         |                   |               |                  |                     |                  |       |                   |                  |   |            | ?         |
|       | Usage            | Name              |               | Address 1        | City                | State            | Zip   | Zip + 4           | Phone            |   | Ext Access | P         |
| A     | Home Office      | TESTER            | , LUCY        | 500 SUMMER ST NE | SALEN               | 1 OR             | 97301 | 1064              | (503)555-5555    |   | N          |           |
| A     | Mail to          | TESTER            | LUCY          | PO BOX 1         | SALEN               | I OR             | 97301 | 1064              | (503)555-5555    |   | N          |           |
| A     | Pay to           | TESTER,           | , LUCY        | 500 SUMMER ST NE | SALEN               | 1 OR             | 97301 | 1064              | (503)555-5555    |   | N          |           |
| A     | Service Location | TESTER,           | , LUCY        | 500 SUMMER ST NE | SALEN               | 1 OR             | 97301 | 1064              | (503)555-5555    |   | N          |           |
| A     | Corporate Office | TESTER            | LUCY          | 500 SUMMER ST NE | SALEN               | 1 OR             | 97301 | 1064              | (503)555-5555    |   | N          |           |
| A     | Medical Records  | TESTER,           | , LUCY        | 500 SUMMER STINE | Type data below     | 1 OR             | 97301 | 1064              | (503)555-5555    |   | N          |           |
|       |                  | <b>C.R. I. II</b> |               |                  | Type data below     | vior new record. |       |                   |                  |   |            |           |
|       | Name Type*       | OBusiness Name    | Personal Name |                  | Cell Phone          |                  |       |                   |                  |   |            |           |
|       |                  |                   |               |                  | Phone               | (503)555-5555    |       | Language F<br>Ind | ormat<br>licator | ~ |            |           |
|       | Name*            | TESTER            | LUCY          |                  | Fax                 |                  |       | v                 | /ritten          |   |            |           |
|       |                  |                   |               |                  | International Phone |                  |       |                   |                  |   |            |           |
|       | Title            | ~                 |               |                  | International Fax   |                  |       |                   |                  |   |            |           |
|       | In Care Of       |                   |               |                  | ADA Accessible?     | No 🗸             |       |                   |                  |   |            |           |
|       | Usage            | Mail to 💙         |               |                  |                     |                  |       |                   |                  |   |            |           |
|       | Country          |                   |               | ~                |                     |                  |       |                   |                  |   |            |           |
|       | Address 1        | 500 SUMMER ST NE  |               |                  |                     |                  |       |                   |                  |   |            |           |
|       | Address 2        |                   |               |                  |                     |                  |       |                   |                  |   |            |           |
| terna | tional Address   |                   |               |                  |                     |                  |       |                   |                  |   |            |           |
|       | City             | SALEM             |               |                  |                     |                  |       |                   |                  |   |            |           |
|       | State            | OR 🛩              |               |                  |                     |                  |       |                   |                  |   |            |           |
|       | Zip              | 97301 1064        |               |                  |                     |                  |       |                   |                  |   |            |           |
|       | E-Mail           |                   |               |                  |                     | $\frown$         |       |                   |                  |   |            |           |
|       |                  |                   |               |                  | previous            | next             |       |                   |                  |   |            |           |

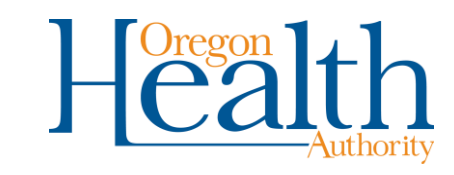

#### **Step 9: Contacts**

You must add at least **one** contact for this application. Name and email address **must** be included.

To do this, click **add**. Fill in data, then click **next**.

Instructions > Provider Type > Base Information Service Location > Taxonomy > Tax ID Addresses > Contacts

|              |              |       |       |     |            |                |                |                  |       |  |  |        | Page 8 of 1 | 0 |
|--------------|--------------|-------|-------|-----|------------|----------------|----------------|------------------|-------|--|--|--------|-------------|---|
| Contac       | ts           |       |       |     |            |                |                |                  |       |  |  |        | ?           |   |
| Name Title   | Contact Type | Usage | Phone | Ext | Cell Phone | Effective Date | End Date       |                  |       |  |  |        |             |   |
|              |              |       |       |     |            | 12/14/2022     | 12/31/2299     |                  |       |  |  |        |             | 4 |
|              |              |       |       |     |            |                | Type data b    | elow for new red | cord. |  |  |        |             |   |
| Name*        |              |       |       |     |            |                | Phone          |                  |       |  |  |        |             |   |
| Title        | ~            |       |       |     |            |                | Cell Phone     |                  |       |  |  |        |             |   |
| Contact Type |              |       | ~     |     |            |                | Fax            |                  |       |  |  |        |             |   |
| Usage        |              |       | ~     |     |            |                | Email          |                  |       |  |  |        |             |   |
|              |              |       |       |     |            |                | Effective Date | 12/14/2022       |       |  |  |        |             |   |
|              |              |       |       |     |            |                | End Date       | 12/31/2299       |       |  |  |        |             |   |
|              |              |       |       |     |            |                |                |                  |       |  |  | delete | add         |   |
|              |              |       |       |     |            |                | previo         | us next          |       |  |  |        |             | J |

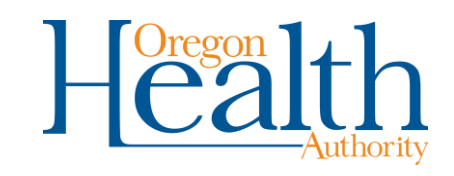

### Step 10: Submit

If you need to review or update any data in the application, click **previous**.

To submit the application, click **save**.

Instructions > Provider Type > Base Information Service Location > Taxonomy > Tax ID Addresses > Contacts > Submit Page 9 of 10 ? Once you have completed all of the information on the enrollment pages, click the "Save" button to submit your enrollment request. previous save cancel

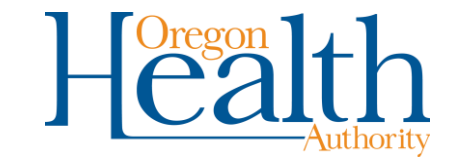

## **Step 11: Completion**

This page provides the **Application Tracking Number** (ATN) for your reference.

Once you leave this page, you will not be able to go back to attach any other documents or obtain a copy of the pre-printed coversheet using the buttons at the bottom of this page.

| The following messages were generated:                                                                                                    |                                                                                                    |                                              |                            |
|----------------------------------------------------------------------------------------------------|----------------------------------------------------------------------------------------------------|----------------------------------------------|----------------------------|
| Message Description                                                                                                    | Panel                                                                                                    | Field                                        | Row                        |
| Save was Successful.                                                                                                    | Instructions                                                                                                    |                                              |                            |
| Completion                                                                                                    |                                                                                                    |                                              | Page10 of 10               |
| Completion The Enrollment Information has been submitted succe                                                                                                    | ssfully and will be reviewed                                                                                                |                                              | <u>í</u>                   |
| The Enrollment Information has been submitted succe                                                                                                    | ssiuny and win be reviewed.                                                                                                 |                                              |                            |
| Please make sure to print this page for your records.                                                                                                    |                                                                                                    |                                              |                            |
|                                                                                                    | The Application Tracking Number (ATN) is : 6360105                                                                          |                                              |                            |
| As part of the enrollment process you will need to sub<br>finish the application process. If you need to review th<br>Fee-for-Service or <u>Managed Care and CCO</u> | mit additional required forms which you have or need to dow<br>be enrollment forms please choose which type of enrollment y | nload and complete to<br>you have completed: |                            |
| All enrollments will need to submit the Provider Enroll                                                                                                    | ment Agreement form.                                                                                                    |                                              |                            |
| In addition, organization enrollments with a type 2 NF                                                                                                    | I will also need to submit an Ownership form.                                                                               |                                              |                            |
| Electronic Form Submission: You can submit your a                                                                                                    | enrollment forms electronically by choosing the <u>attachments</u>                                                          | button at the bottom of                      | this page to upload all    |
| All documents submitted electronically, must meet the                                                                                                    | following criteria:                                                                                                    |                                              |                            |
| <ul> <li>Attachment must be PDF, TIF/TIFF or TXT</li> <li>File size needs to be 10 MB or less</li> <li>File name has to be 256 characters or less</li> </ul>         |                                                                                                    |                                              |                            |
| Fax Form Submission: You can submit your enrollm<br>coversheet. You can also reference Instructions for Su                                                           | ent forms via fax by choosing the <u>coversheet for supporting</u> obmitting Supporting Documents for further details.      | documentation button to                      | o print the required       |
| You can use the ATN to check the status of your enrol<br>Application Tracking Tool                                                                                   | ment application using the                                                                                                  |                                              |                            |
|                                                                                                    |                                                                                                    |                                              |                            |
|                                                                                                    | Attachr                                                                                                    | ments Coversheet fo                          | r supporting documentation |

#### Step 11a: Attachments

Once you click on the **Attachments** button, the **Upload Attachments** panel will display.

**This is the only time you will be able to add attachments to your application.** If you need to send more information later, you will need to fax the information using the EDMS Coversheet.

You cannot use the **Provider Portal to view files attached to your application.** Please save the files you upload if you want to keep them for future reference.

If you call to verify that the attachments have been received, please note it takes about **one (1) hour** for the attachments to be viewable by OHA.

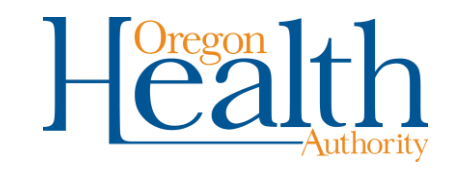

## Step 11a: Attachments - Uploading

To upload attachments: For each file you need to attach:

- Click **Choose File** to browse for the required forms that you completed and saved before starting this application.
- Choose a form, then click **upload**.

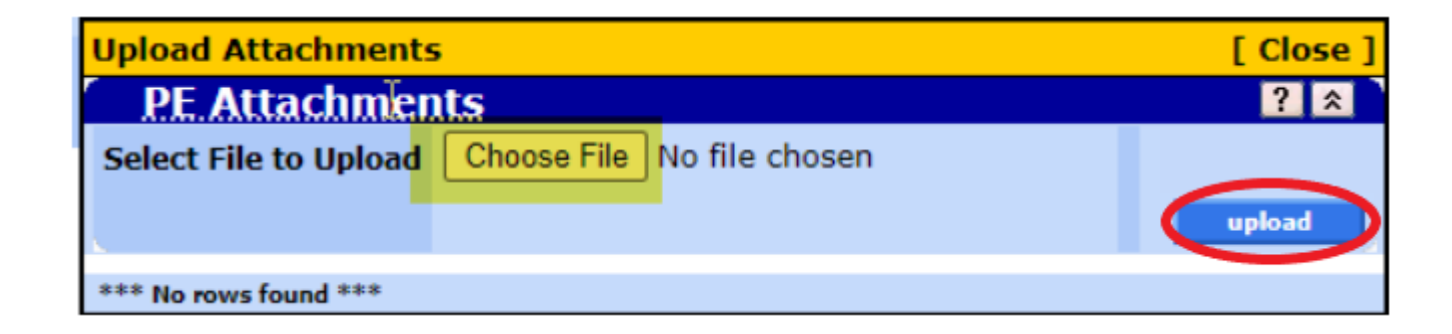

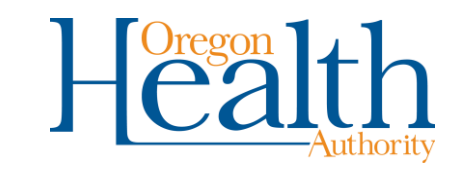

## Step 11a: Attachments – Uploading cont'd

After clicking upload, the following message will appear, listing each document you uploaded.

| Upload   | Jpload Attachments [ Close |                                                                                   |  |  |  |  |  |  |
|----------|----------------------------|-----------------------------------------------------------------------------------|--|--|--|--|--|--|
| P.E.     | Attachme                   | its ? 🎗                                                                           |  |  |  |  |  |  |
| Select I | File to Upload             | Choose File No file chosen                                                        |  |  |  |  |  |  |
|          | Date Unloaded              | File Name                                                                         |  |  |  |  |  |  |
|          | 12/14/2022                 | 20221214022234_b9_ATN6360105.PDF                                                  |  |  |  |  |  |  |
|          |                            | Delete All Delete                                                                 |  |  |  |  |  |  |
| The      | following                  | messages were generated:                                                          |  |  |  |  |  |  |
| INFO O   | NLY: File [ FFS            | Test Document.pdf] uploaded successfully as [ 20221214022234_b9_ATN6360105.PDF ]. |  |  |  |  |  |  |

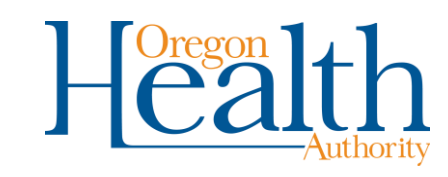

# **Step 11a: Attachments - Deleting**

You will have a short window of time after you upload the document(s) to delete any incorrect attachment(s). To do this:

- Click the Selected Row check box next to the document you want to delete.
- Click Delete (if you want to delete one row).
- You can also click Delete All if you want to delete all uploaded documents.

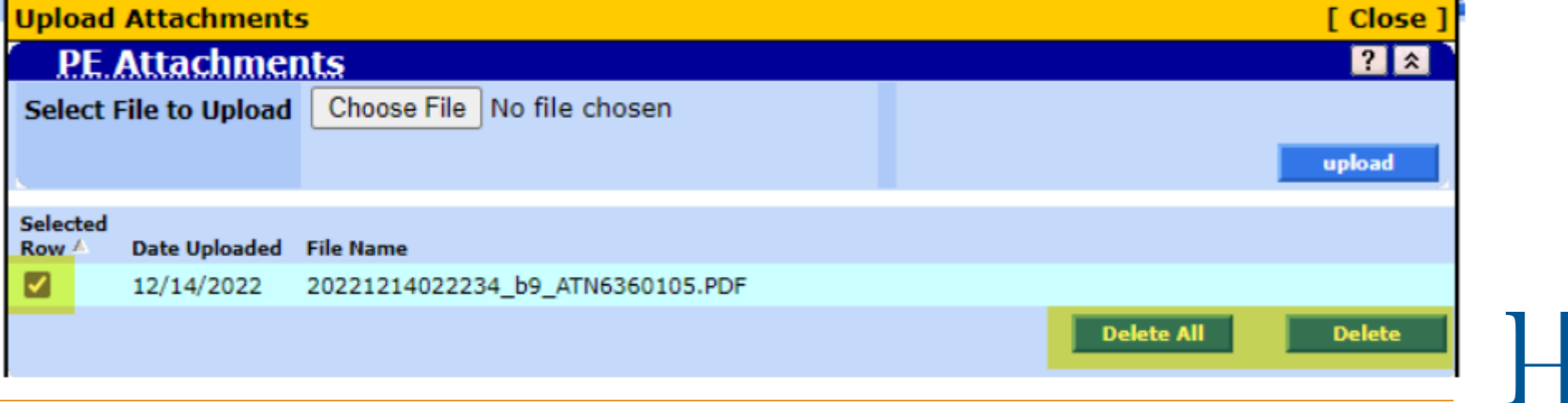

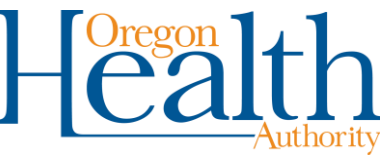

## Step 11a: Attachments – Deleting cont'd

Once you click Delete All or Delete, the following message will appear. Click

OK, Cancel or X to proceed.

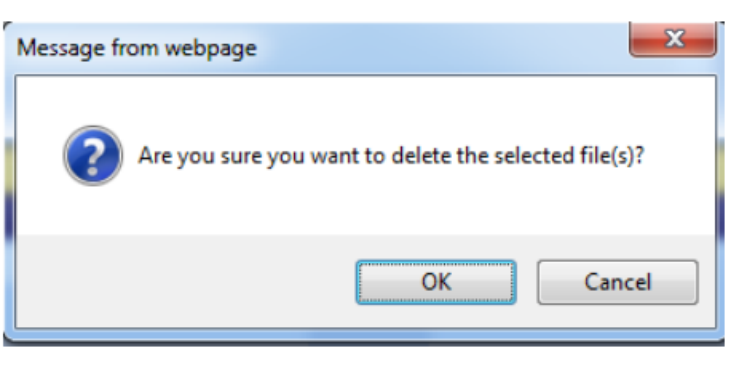

If the delete was successful, you will receive the following message:

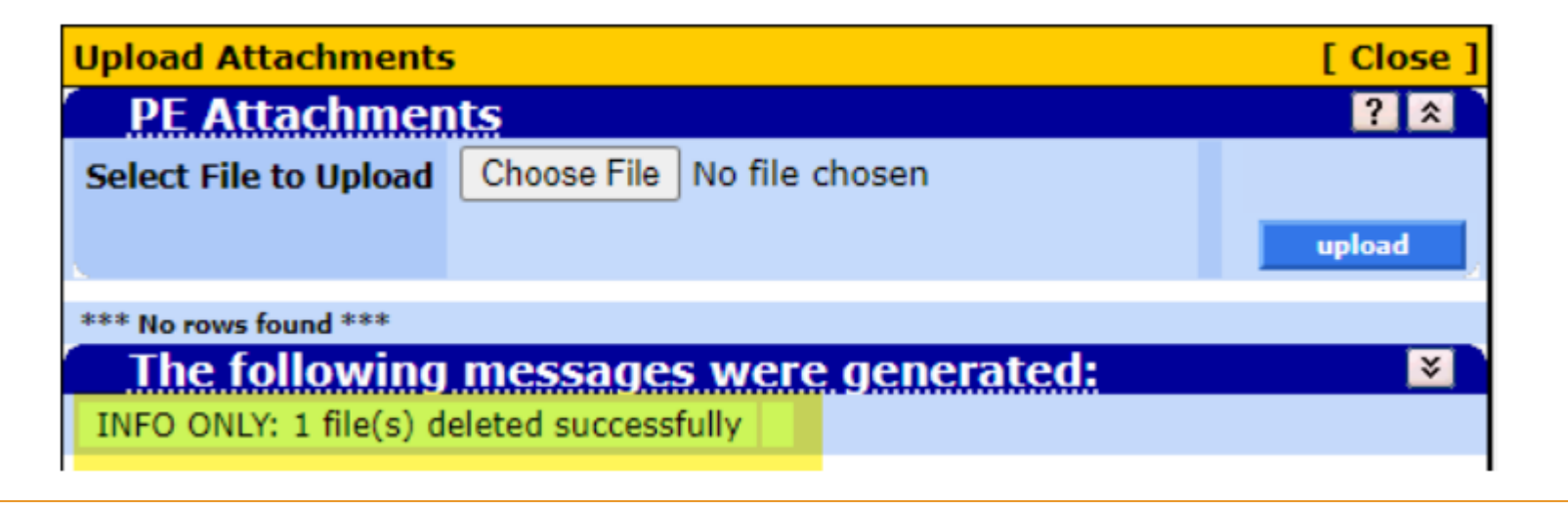

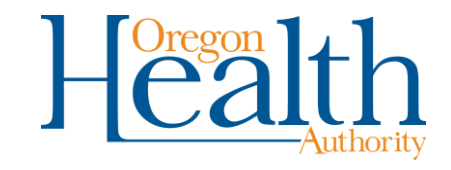

# **Enrollment Help**

If additional information is needed to process your application, you will be notified by email/mail. An EDMS coversheet will be provided.

If you cannot apply on the web page, you can **fax your application** to Provider Enrollment to (503)378-3074, utilizing the instructions on the EDMS (Electronic Document Management System) Coversheet, located on the enrollment web page.

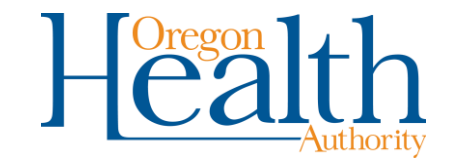

# **Enrollment Next Steps**

Once enrolled, you will be emailed a Medicaid Welcome letter containing your Medicaid provider number with helpful links and information.

You will be mailed a PIN letter, which will give you instructions on how to set up your provider web portal access so you can check OHP Member eligibility. It is recommended providers check OHP Member eligibility on the date-of-service to verify eligibility on that date.

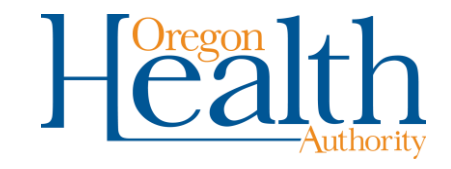

# FAQ

#### The application has been submitted. How long does enrollment take?

Enrollment can take six to eight (6-8) weeks from the date of submission.

# Can the enrollment be backdated, or can backdated claims be submitted?

Yes, providers are allowed to backdate one year from the date the application was received.

#### Do I need to complete the paperwork as well as the online application?

Yes. The web portal is just an upload tool for providers to get their paperwork to OHA. This is to replace having forms being faxed.

## FAQ

# Application was submitted and the attachments weren't added. Can they be added?

If an application was submitted without the attachments, the application will need to be completed again. Do another web submission and ensure you add attachments.

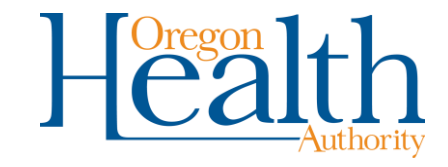

# **Provider Assistance & Resources**

- For enrollment questions, call OHA's Provider Enrollment Team at 800-336-6016, option 6, or email <u>Provider.Enrollment@odhsoha.oregon.gov</u>.
- For assistance with provider web portal setup and password assistance, you can call Provider Services at 800-336-6016, option 5 or email <u>DMAP.ProviderServices@odhsoha.oregon.gov</u>.
- The email for Provider Services MMIS Password unlock/resets request for access is <u>TEAM.Provider-</u> <u>access@odhsoha.oregon.gov</u>
- For Electronic Funds Transfer (EFT) form assistance, please contact ODHS/OHA EFT Coordinator at 503-945-6872 or 503-945-5710.

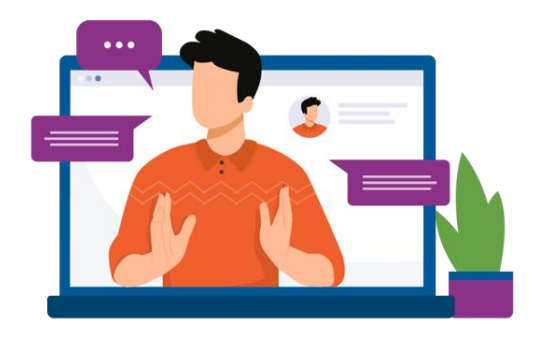

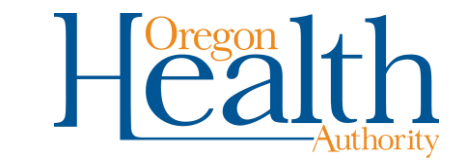